## 「第十屆國際中文教學研討會— 學科建設與發展」繳費表使用指南

## 步驟1: 進入**繳費網頁** <u>https://tcsl10.eduhk.hk/payment/zht/</u> 步驟2: 輸入個人資料

|     |     | 第十屆國際中文教學研討會<br>——學科建設與發展<br>The 10th International Conference on Teaching Chinese as a Second Language:<br>Discipline Formation and Development |  |
|-----|-----|----------------------------------------------------------------------------------------------------|--|
|     |     | 繳費表                                                                                                    |  |
|     |     | Payment Form                                                                                                    |  |
|     |     | 英文全名*<br>Full name (English)                                                                                                    |  |
| 步驟2 | ! → | 中文全名*<br>Full name (Chinese)                                                                                                    |  |
|     |     | 聯絡電話<br>Contact Number<br>T +852 xxxx xxxx                                                                                                    |  |
|     |     | 聯絡電郵★<br>Email<br>you@example.com                                                                                                    |  |

## 步驟3:選擇註冊費選項 步驟4:選擇支付方式 步驟5:按"付款"進入下一頁面

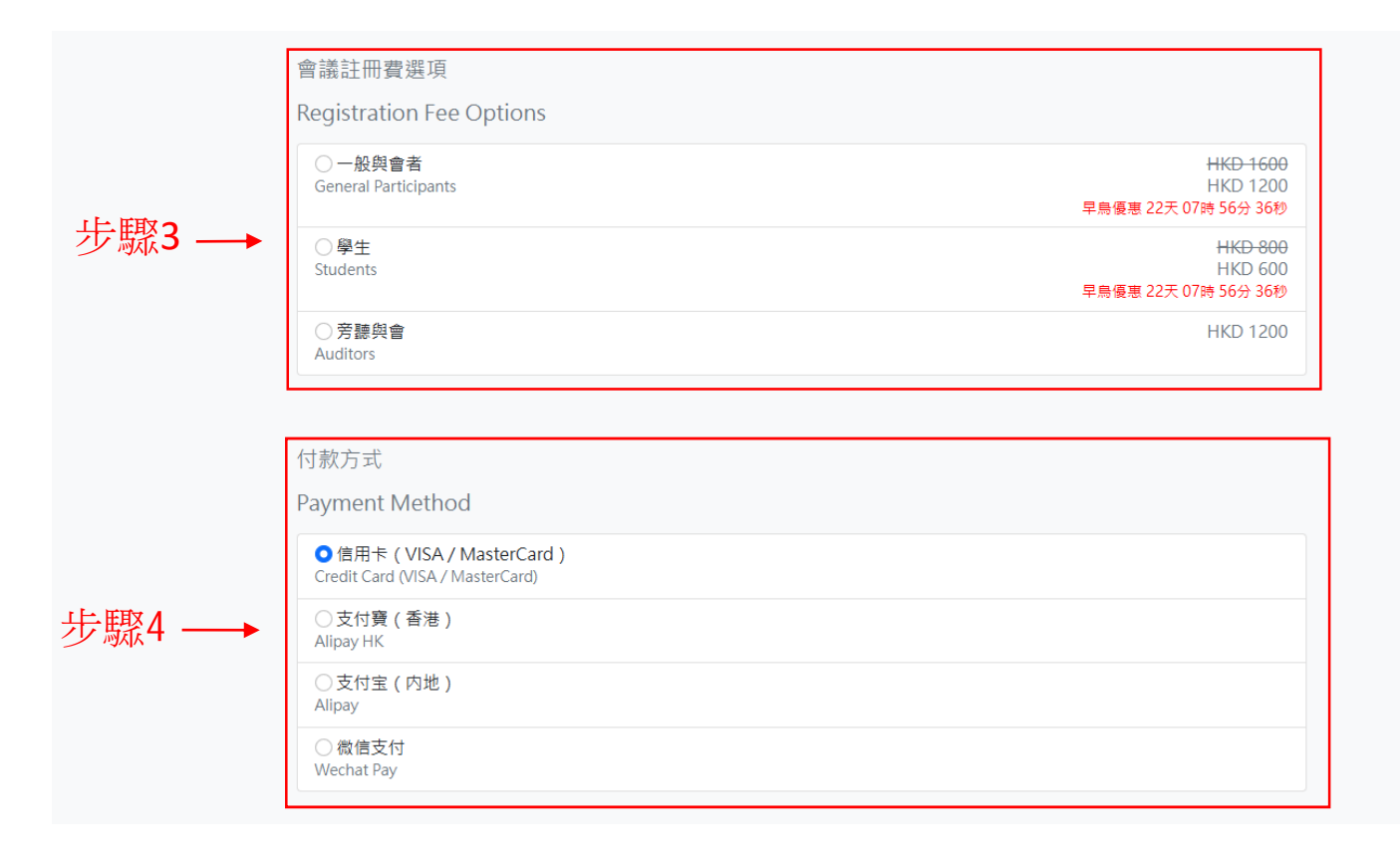

信用卡方式支付例子: 步驟1:輸入信用卡(Visa/MasterCard)資料 步驟2:按 "Pay Now" 付款

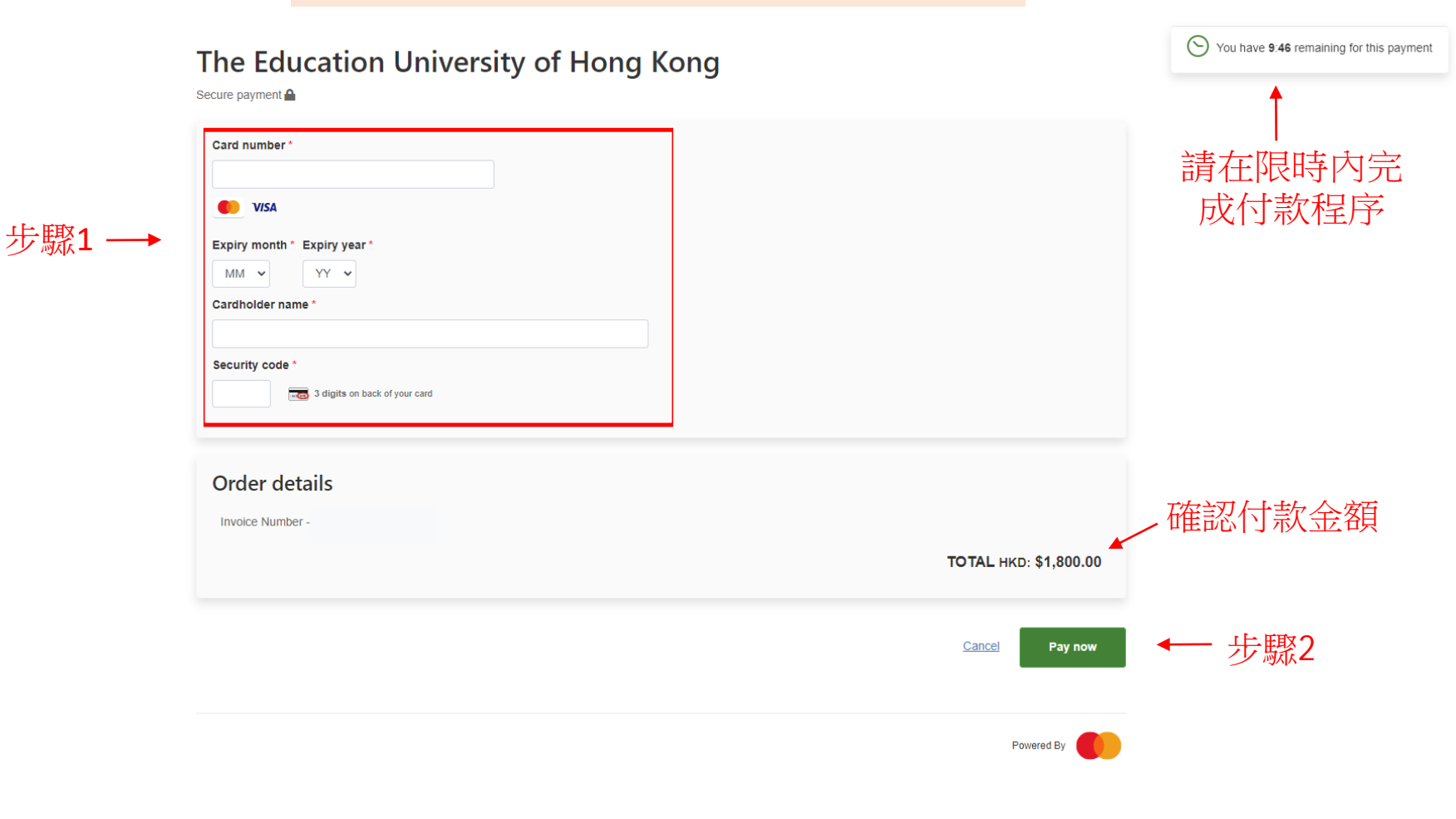

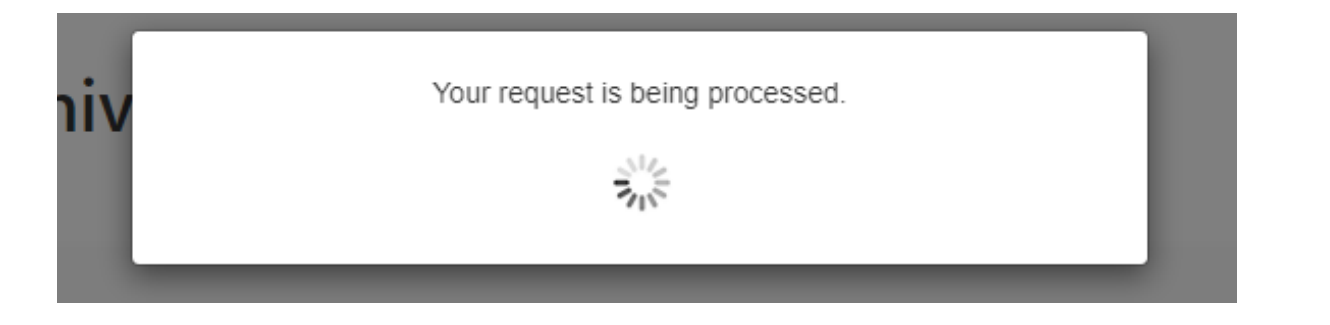

- 1. 等候系統處理,請勿關閉視窗。
- 2. 為確保交易安全,信用卡發卡銀行可能要您輸入確認碼,依照畫面指示輸入便可。
- 3. 等候系統處理,直至頁面跳至"繳費成功頁面"。

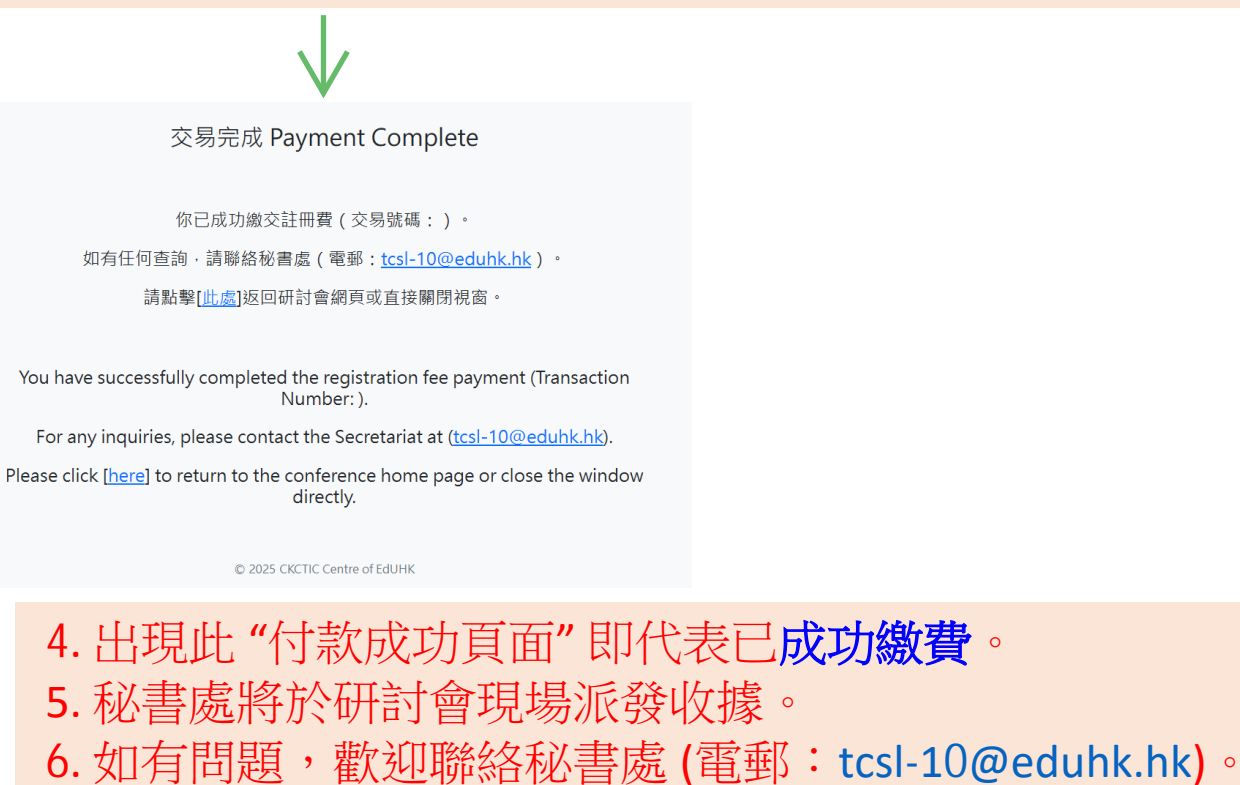